# How to Find Your W-2

Updated 7/21/2022.

## Login to UKG

Login to UKG by going to <a href="https://ew33.ultipro.com/">https://ew33.ultipro.com/</a> and using your username and password.

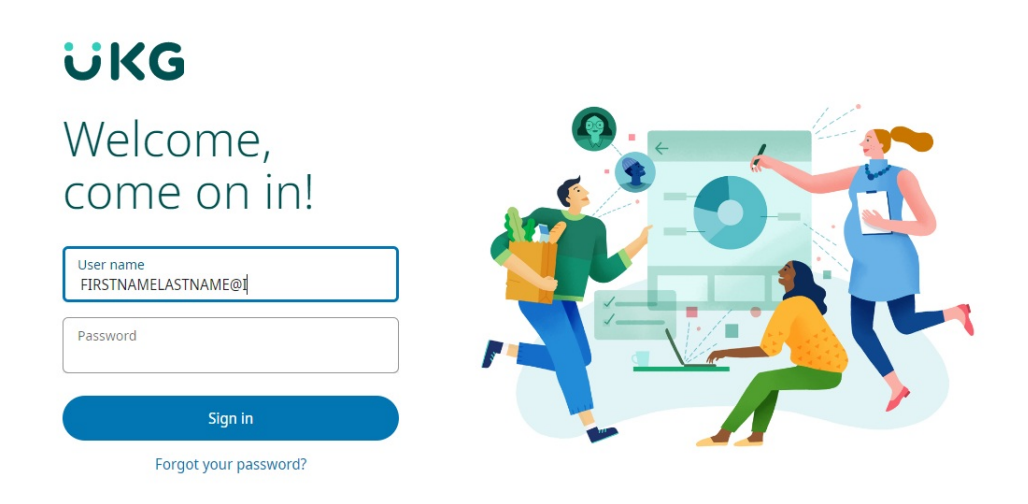

### Access W-2 from the Menu

Click on **Menu**, at the top left of the webpage. Click on the **Myself** tab, Scroll down to the **Pay** Section, and click on the **W-2** link.

| Ho | ne                                                                                 |       |                      |       |                                 | Q          | Ċ | 0 | ٢ |
|----|------------------------------------------------------------------------------------|-------|----------------------|-------|---------------------------------|------------|---|---|---|
|    | Pay<br>Last pay date                                                               | To do | There are no to dos. | Inbox | Direct Deposit                  | Contacts   |   |   |   |
|    | View pay statement   Mobile App   Download the UKG Pro   Mobile App from the Apple |       |                      |       | Name, Address,<br>and Telephone | Income Tax |   |   |   |

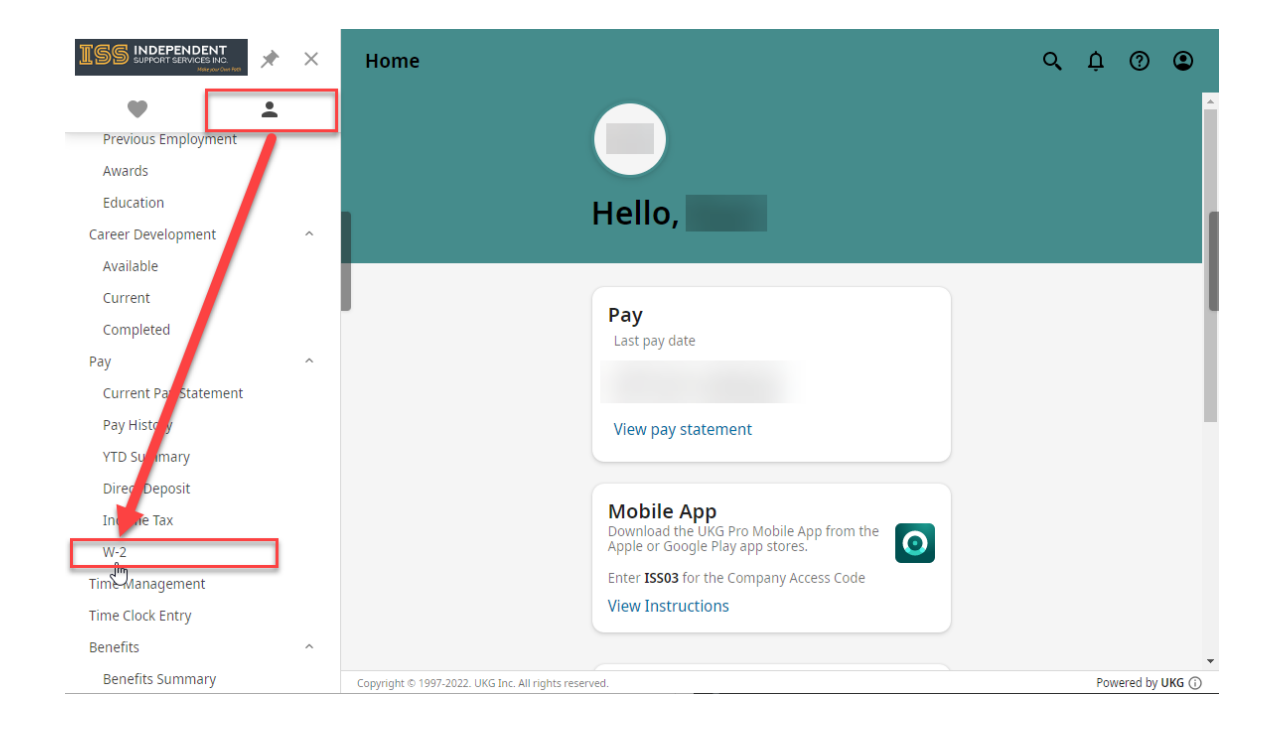

## Selecting the Year & How to Print

Here, you can click on the year of the W-2 you are looking for to access it. You can also print the document by clicking on the Print Icon, at the top right of the screen.

|   | ≡ ←         | W-2             |                                    |           |
|---|-------------|-----------------|------------------------------------|-----------|
| F | orm W-2     | Wage and Tax s  | Statement <sup>①</sup>             | rint help |
|   | Find by Ta  | x Year 🔹 🦳 is 💌 | ▼ ⊕ ⊖ Search                       |           |
|   | Year ↓      | Form            | Company                            | ₽         |
|   | <u>2021</u> | W-2             | Independent Support Services, Inc. |           |
|   | <u>2020</u> | W-2             | Independent Support Services, Inc. |           |
|   | <u>2020</u> | W-2C            | Independent Support Services, Inc. |           |
|   | <u>2019</u> | W-2             | Independent Support Services, Inc. |           |
|   | <u>2018</u> | W-2             | Independent Support Services, Inc. |           |

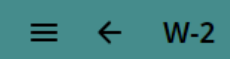

# W-2

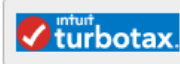

#### Click here to go to Turbo Tax to import your W-2 information and file your tax return.

printhelp

ē

⊘ >

#### Form W-2 Wage & Tax Statement 2021 Copy B - To Be Filed With Employee's FEDERAL Tax Return.

This information is being furnished to the Internal Revenue Service.

Department of the Treasury - Internal Revenue Service

| омв | No. | 1545-0008  |
|-----|-----|------------|
|     |     | 10 10 0000 |

| a Employee's social security number      | 1 Wages, tips, other compensation | 2 Federal income tax withheld  |  |  |
|------------------------------------------|-----------------------------------|--------------------------------|--|--|
| c Employer's name, address, and ZIP code | 3 Social security wages           | 4 Social security tax withheld |  |  |

③Revision #8

★Created Fri, Feb 4, 2022 4:14 PM by Matthew Baluyot

✔ Updated Fri, Jul 29, 2022 1:26 PM by Matthew Baluyot